## **Enroll in Online Banking**

American Commerce Bank offers a convenient online banking service that allows you to enroll with just a few simple steps. Once you're enrolled, you can make deposits, pay bills and check account balances, all from your online banking portal. Easy instructions follow.

## American Commerce Bank N.A

1. From the American Commerce website, click login.

American Commerce Bank

Welcome Back

Remote Deposit

BANK ONLINE

GO

User ID

Enroll Now

- 2. From the login screen, click Enroll Now.
- 3. Enter the requested information.

## 4. Set up 2-step verification.

- » When the "Protect your account with 2-step verification" appears, select Get Started
- » Select an option from the "Choose your verification method" screen
  - Voice or Text Message Verification codes will be sent to your phone
  - **Email** Verification codes will be sent to your inbox
  - Authy Use the Authy app to generate a unique code to authenticate your account (available for iOS, Android and desktop)

Set up 2-step verification (cont).

- Authenticator App Use any authenticator app by scanning a QR code or manual code entry
- » Follow the verification instructions for the selected two-step verification method.
- » Click "Done."
- 5. Read the user agreement and select "Agree."
- 6. Create a user name and password by entering information in the Username and Password fields, then click "Next."
- 7. The online banking Dashboard screen will appear and you're ready to go.

## Should you have questions or need assistance, call your nearest American Commerce Bank office.

Bremen 400 US Hwy 27 Bypass 770.537.2265 Carrollton 314 Newnan St 678.390.7000 Johns Creek 10690 Medlock Bridge Rd 470.422.1200 Tallahassee 536 N. Monroe Street 850.681.7761

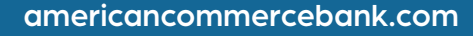

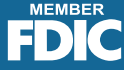